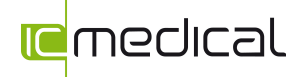

## IC-Medical-Printer Software-Update für Thermodesinfektoren der HD-Serie und HYG-Serie

Wo bekomme ich die aktuelle IC-Medical-Printer Software her?

USB-Stick bei Neugeräten

Kostenloser Online-Download auf unserer Webseite <u>www.icmedical.de</u> im Bereich Support

• Auf unserer Seite finde Sie auch immer die Angaben zur aktuellen Printer-Version

Was wird benötigt:

• USB Stick (bei neuen gekauften Geräten)

• Aktuelle Software der Printer Software (auf unserer Webseite zum Download)

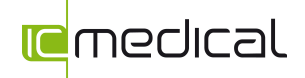

## Software-Update IC-Medical-Printer

| Arbeitsschritt | Anweisung                                                                                                    |                                            |                    |  |
|----------------|----------------------------------------------------------------------------------------------------|--------------------------------------------|--------------------|--|
|                |                                                                                                    |                                            |                    |  |
| 1.             | Löschen Sie Ihren vorhandenen Printer auf Ihrem PC.<br>ACHTUNG: Nur die Verknüpfung löschen reicht nicht. Nutzen Sie dazu die<br>Systemsteuerung von Windows. |                                            |                    |  |
|                | Öffnen Sie die Setup-Datei auf Ihrem USB Stick oder nach dem Download in Ihrem Download-Ordner                                                                |                                            |                    |  |
|                |                                                                                                    | Anwendungstools                            | HD450Printer Softw |  |
|                | Datei Start Freigeben Ansicht                                                                                                    | Verwalten                                  |                    |  |
|                | Kopieren Einfügen                                                                                                    | Verschieben Kopieren<br>nach • nach •      | Neuer<br>Ordner    |  |
| 2.             | Zwischenablage                                                                                                    | Organisieren                               | Neu                |  |
|                | ( e) → ↑ 🦊 → Dieser PC → USB DI                                                                                                    | SK (E:) → Programm → HD450Printer Software |                    |  |
|                | Software                                                                                                    | A Name                                     | Änderungsdatum     |  |
|                | Suchvorgänge Videos                                                                                                    | HD450Printer_V1.9_setup                    | 23.10.2014 17:35   |  |
|                | Pieser PC                                                                                                    |                                            |                    |  |
|                |                                                                                                    |                                            |                    |  |
|                | Ggf. wird Windows aus Sicherheitsgründen die Installation nicht direkt durchführen. Hierzu                                                                    |                                            |                    |  |
|                | müssen Sie dann auf "weitere C                                                                                                    | Optionen" und "Trotzdem ausfühi            | ren" klicken.      |  |

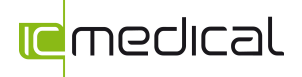

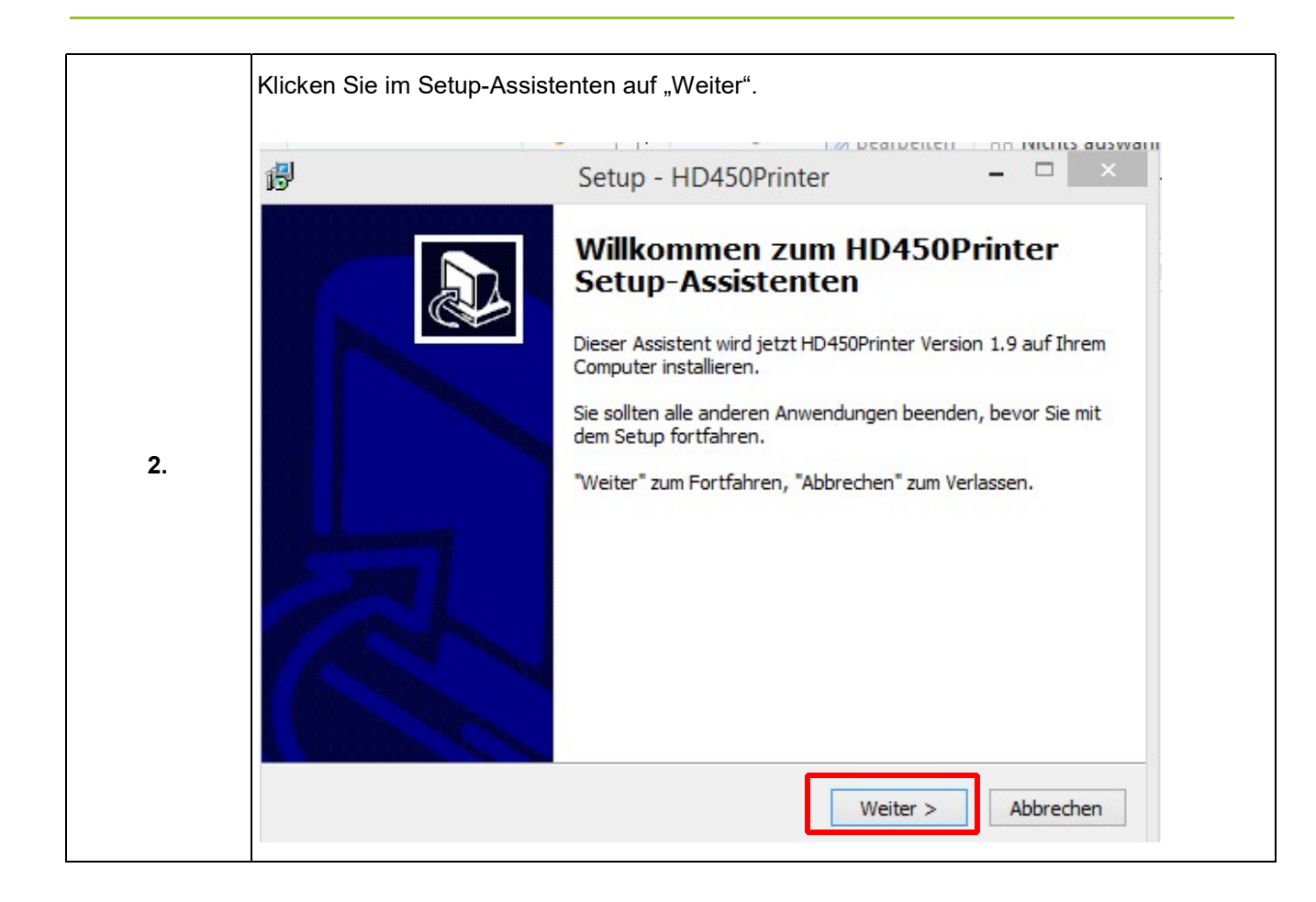

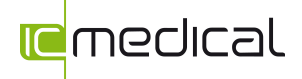

|    | Wählen Si             | e einen Ordner in dem das Programm gespeichert werden soll.                                                                                                    |  |
|----|-----------------------|----------------------------------------------------------------------------------------------------|--|
|    | ß                     | Setup - HD450Printer – 🗆 🗙                                                                                                    |  |
|    | Ziel-Or<br>Woh        | rdner wählen<br>nin soll HD450Printer installiert werden?                                                                                                    |  |
|    | I                     | Das Setup wird HD450Printer in den folgenden Ordner installieren.                                                                                                    |  |
|    | Klick<br>ande<br>C:\F | en Sie auf "Weiter", um fortzufahren. Klicken Sie auf "Durchsuchen", falls Sie einen<br>eren Ordner auswählen möchten.<br>Program Files (x86)\IC-Medical Durchsuchen |  |
| 3. |                       |                                                                                                    |  |
|    | Mind                  | destens 7,2 MB freier Speicherplatz ist erforderlich.                                                                                                    |  |
|    |                       | < Zurück Weiter > Abbrechen                                                                                                    |  |
|    |                       |                                                                                                    |  |
|    | Mittels klic          | k auf Durchsuchen können Sie einen anderen Ordner wählen.                                                                                                    |  |
|    | Klicken Sie           | e auf "weiter" um zum nächsten Programmschritt zu gelangen.                                                                                                    |  |

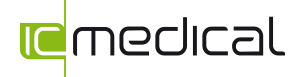

|    | Setzen Sie einen Haken bei "Desktop-Symbol erstellen". Somit können Sie die Printer-Software auf Ihrem Desktop hinterlegen. Klicken Sie auf "weiter".  |
|----|----------------------------------------------------------------------------------------------------|
|    | 🚯 Setup - HD450Printer –                                                                                                    |
|    | Zusätzliche Aufgaben auswählen<br>Welche zusätzlichen Aufgaben sollen ausgeführt werden?                                                               |
| 4. | Wählen Sie die zusätzlichen Aufgaben aus, die das Setup während der Installation von HD450Printer ausführen soll, und klicken Sie danach auf "Weiter". |
|    | Zusätzliche Symbole:                                                                                                    |
|    |                                                                                                    |
|    |                                                                                                    |
|    |                                                                                                    |
|    | < Zurück Weiter > Abbrechen                                                                                                    |
|    | Führen Sie die Installation der Software mittels klick auf "Installieren" durch.                                                                       |
|    | 影 Setup - HD450Printer - □ ×                                                                                                    |
| 5. | Installation durchführen<br>Das Setup ist jetzt bereit, HD450Printer auf Ihrem Computer zu installieren.                                               |
|    | Klicken Sie auf "Installieren", um mit der Installation zu beginnen, oder auf "Zurück",<br>um Ihre Einstellungen zu überprüfen oder zu ändern.         |
|    | Ziel-Ordner:<br>C:\Program Files (x86)\IC-Medical                                                                                                    |
|    | Zusätzliche Symbole:<br>Desktop-Symbol erstellen                                                                                                    |
|    |                                                                                                    |
|    | < *<br><                                                                                                    |
|    | < Zurück Installieren Abbrechen                                                                                                    |
|    |                                                                                                    |

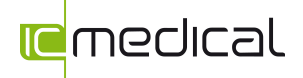

| [                                                                   |   | · · · · · · · · · · · · · · · · · · ·                                                                                                    |
|---------------------------------------------------------------------|---|----------------------------------------------------------------------------------------------------|
| Nach erfolgreicher Installation erscheint das nachfolgende Fenster. |   | on erscheint das nachfolgende Fenster.                                                                                                    |
|                                                                     | 劇 | Setup - HD450Printer – 🗆 🗙                                                                                                    |
| 6.                                                                  |   | Beenden des HD450Printer<br>Das Setup hat die Installation von HD450Printer auf Ihrem<br>Computer abgeschlossen. Die Anwendung kann über die<br>Installierten Programm-Verknüpfungen gestartet werden.<br>dicken Sie auf "Fertigstellen", um das Setup zu beenden.<br>✓ HD450Printer starten |

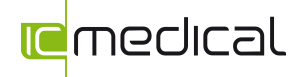

|    | Klicken Sie auf Fertigstellen und wählen Sie einen Drucker aus, auf dem Sie die Protokolle drucken möchten.                                                                                                    |
|----|----------------------------------------------------------------------------------------------------|
|    | Druckeinrichtung                                                                                                    |
| 7. | Name: XP-225 Series(Netzwerk) V Eigenschaften                                                                                                    |
|    | Status:     Bereit       Typ:     EPSON XP-225 Series       Standort:     EP458922:XP-225 SERIES       Kommentar:                                                                                                    |
|    | Papier     Ausrichtung       Größe:     A4 297 x 210 mm     Image: Organization of the second second sec |
|    | Netzwerk OK Abbrechen                                                                                                    |
|    | Nachfolgend können Sie auch noch über "Optionen" einen Drucker auswählen.                                                                                                    |
|    | HD450-Printer                                                                                                    |
| 8. | Dater ?<br>Beenden Drucken Importieren Download Optionen                                                                                                    |
|    | Start Gerätenummer Zyklusnummer Druckdatum Reinigung/Desinfektion                                                                                                    |
|    |                                                                                                    |

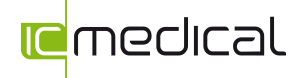

| Entertaingen                                                                                                    |
|----------------------------------------------------------------------------------------------------|
| Verzeichnis für Logdateien: C:\ProgramData\IC-Medical                                                                                         |
| aktueller Drucker: XP-225 Series(Netzwerk)                                                                                                    |
| gewähltes Gerät: 0.0.0.0                                                                                                    |
| OK Abbruch                                                                                                    |
| Druckeinrichtung                                                                                                    |
| Drucker                                                                                                    |
| Name: XP-225 Series(Netzwerk)  V Eigenschaften                                                                                                |
| Status:     Bereit       Typ:     EPSON XP-225 Series       Standort:     EP458922:XP-225 SERIES       Kommentar:     Image: Commental Series |
|                                                                                                    |
| Papier Ausrichtung                                                                                                    |
| Papier Ausrichtung<br>Größe: A4 297 x 210 mm ✓ ● Hochformat                                                                                   |

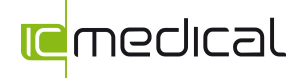

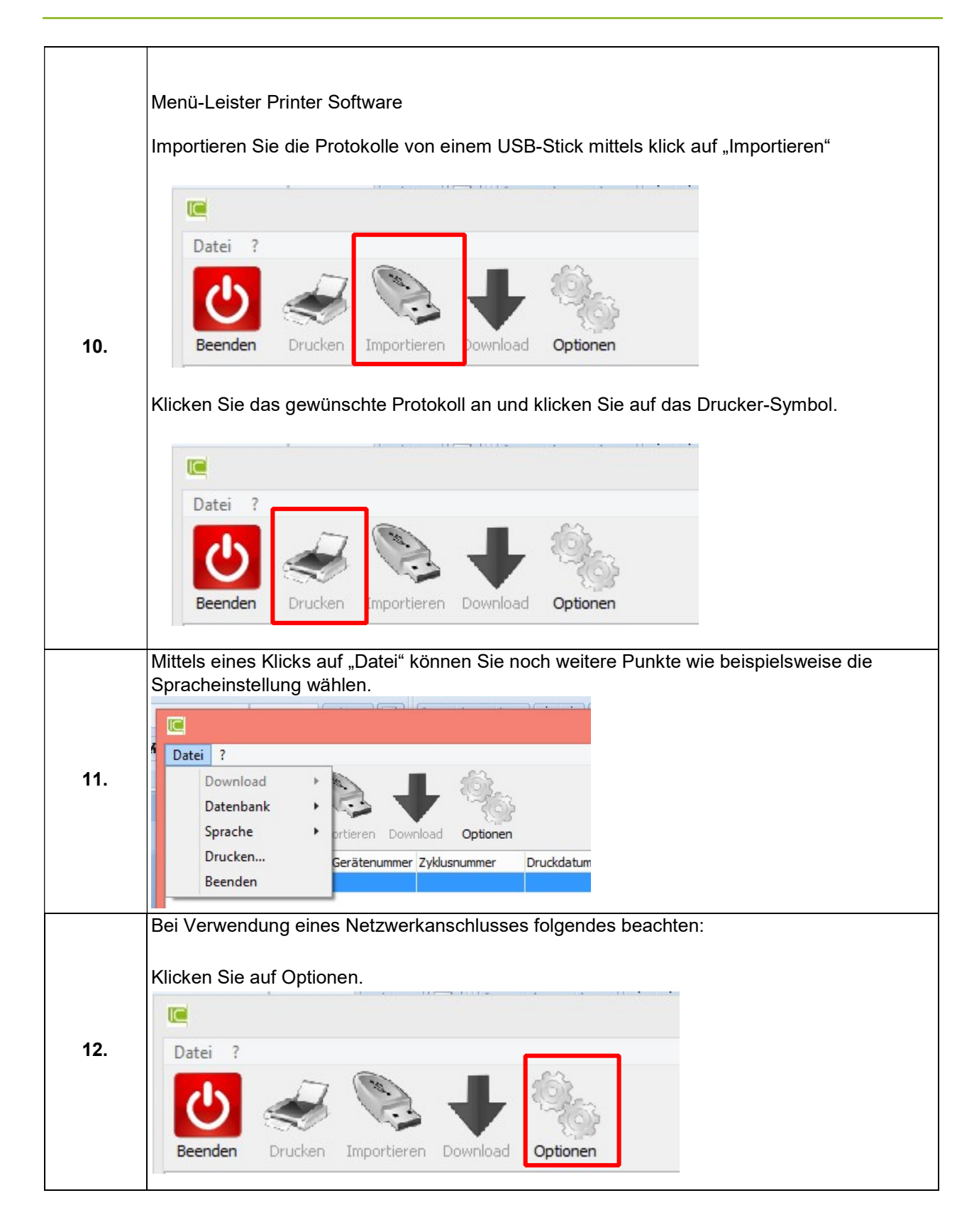

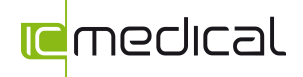

|     | Wählen Sie den Bereich "gewähltes Gerät"                                                                                                    |
|-----|----------------------------------------------------------------------------------------------------|
|     | Einstellungen                                                                                                    |
|     | Verzeichnis für Logdateien: C:\ProgramData\IC-Medical                                                                                                    |
| 13. | aktueller Drucker: PDFDrucker                                                                                                    |
|     | gewähltes Gerät: 0.0.0.0                                                                                                    |
|     | OK Abbruch                                                                                                    |
|     |                                                                                                    |
|     | Suchen Sie das gewählt Gerät und geben Sie anschließend die IP-Adresse ein.                                                                                                    |
|     | Hier können Sie die Verbindungsart " <b>Direktverbindung</b> " auswählen. Bitte achten Sie darauf, dass auch die Netzwerkeinstellung an Ihrem Thermodesinfektor dann auf " <b>DHCP</b> " eingestellt |
|     | ist.                                                                                                    |
|     | Schnittstelle                                                                                                    |
|     | Verbindungsart: Lokales Netzwerk 🗸                                                                                                    |
|     | IP MAC Devicename Version                                                                                                    |
|     |                                                                                                    |
|     |                                                                                                    |
| 14. |                                                                                                    |
|     | Suchen 0 Geräte gefunden                                                                                                    |
|     | IP-Adresse                                                                                                    |
|     | Passwort                                                                                                    |
|     |                                                                                                    |
|     | OK Abbrechen                                                                                                    |
|     | Für die Verbindungsart "Lokales Netzwerk" kontaktieren Sie bitte Ihren                                                                                                    |
|     | Netzwerkadministrator zur Netzwerkeinstellung.                                                                                                    |
|     | Ggf. muss die Netzwerkeinstellung am Gerät selbst geändert / angepasst werden an Ihr Netzwerk.                                                                                                    |

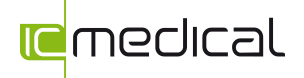

|     | Geben Sie das Passwort ( <b>1234</b> ) und den Port ( <b>7260</b> ) ein.                              |  |  |
|-----|----------------------------------------------------------------------------------------------------|--|--|
|     | Schnittstelle                                                                                         |  |  |
|     | Verbindungsart: Lokales Netzwerk 🗸                                                                    |  |  |
|     | IP MAC Devicename Version                                                                             |  |  |
| 15. | Suchen     0 Geräte gefunden       IP-Adresse       Passwort       1234                               |  |  |
|     | Port 7260                                                                                             |  |  |
|     | Der Bereich Download ist jetzt aktiv. Über die Schaltfläche können Sie nun die Protokolle einlesen.   |  |  |
|     | Datei ?                                                                                               |  |  |
| 16. | Beenden Drucken Importieren Download                                                                  |  |  |
|     | Die Option " <b>Download alle</b> " ermöglicht auch bereits ausgelesene Protokolle erneut auszulesen. |  |  |
|     | Durch einen Klick auf "Beenden" schließen Sie das Programm.                                           |  |  |
| 17. | Datei 2<br>Beenden Drucken Importieren Download Optionen                                              |  |  |
|     |                                                                                                    |  |  |

Ihr IC Medical-Team